## **UTILISATION DU TELEPHONE CISCO 7911**

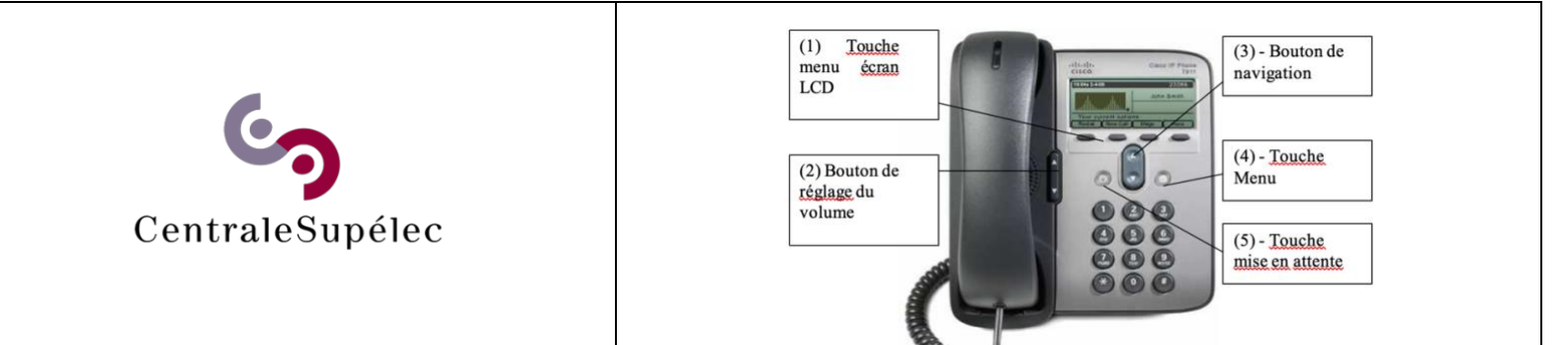

| <ul> <li>Comment établir une communication ?</li> <li>Plusieurs solutions peuvent être utilisées :         <ol> <li>Décrocher le combiné puis composer le numéro</li> <li>Entrer le numéro, puis décrocher le combiné, ou bien appuyer sur la touche composer (1)</li> <li>Appuyer sur la touche NvAppel (1), composer le numéro, puis décrocher le combiné</li> </ol> </li> <li>Comment consulter sa messagerie ?         <ol> <li>Si une messagerie a été activée sur votre ligne, la touche message (1) permet d'accéder, entre autres, à l'écoute des messages et à la configuration de la messagerie</li> </ol> </li> </ul> | Comment mettre un appel en<br>attente ?<br>Appuyer sur la touche <i>mise en</i><br><i>attente</i> (5). Pour reprendre l'appel,<br>appuyer de nouveau sur cette<br>touche.<br>Lorsqu'un appel est en attente, vous<br>pouvez passer ou recevoir un<br>deuxième appel.                                                                                                    | Comment ajuster le volume lors<br>d'un appel ?<br>Lorsque le combiné est décroché,<br>appuyer sur les flèches du haut ou<br>du bas du bouton<br>volume (2).<br>Comment ajuster le volume de la<br>sonnerie ?<br>Lorsque le combiné est raccroché,<br>appuyer sur les flèches du haut ou<br>du bas du bouton<br>volume (2). | Utilisation du haut-parleur<br>Il est possible d'utiliser le<br>haut-parleur pour écouter<br>un appel.<br>(Il n'y a pas de micro , il<br>faut utiliser le combiné)<br>Activation du haut-parleur<br>Pendant un appel, presser<br>sur la touche<br>Eecol (1). Désactivation du<br>haut-parleur<br>Pendant un appel, presser<br>sur la touche Eclnact (1). | Comment visualiser les appels en absence ?<br>Appuyer sur le bouton menu (4). A l'aide<br>du bouton de navigation (3), sélectionner<br>le menu « répertoires » (choix 2), puis<br>sélectionner le menu « appels en<br>absence ».<br>De même, vous pouvez consulter les<br>appels reçus et les numéros composés.<br>Il est également possible de composer le<br>numéro sélectionné ou de supprimer les<br>entrées                                                                                                    |
|----------------------------------------------------------------------------------------------------|----------------------------------------------------------------------------------------------------|----------------------------------------------------------------------------------------------------|----------------------------------------------------------------------------------------------------|----------------------------------------------------------------------------------------------------|
| Comment transférer un appel ?<br>Durant un appel, appuyer sur la touche trnsfer<br>(1), l'appel reçu est placé en attente. Il faut alors<br>composer le numéro du correspondant vers<br>lequel vous désirez transférer l'appel puis<br>appuyer à nouveau sur la touche trnsfer ou<br>raccrocher                                                                                                    | Comment transférer tous les<br>appels entrant vers un autre<br>numéro?<br>Appuyer sur la touche <i>RenvTt</i> (1),<br>puis entrer le numéro vers lequel<br>vous souhaitez transférer les appels.<br>Le numéro vers lequel les appels<br>sont transférés s'affiche alors en bas<br>de l'écran LCD.<br>Pour supprimer le transfert<br>automatique, appuyer sur la touche<br><i>RenvTt</i> (1). | Comment mettre en place<br>une conférence<br>téléphonique<br>(4 personnes maxi)<br>Pendant le premier appel,<br>appuyer sur la touche<br><i>autres</i> (1), puis sur la<br>touche <i>conf</i> . Entrer ensuite<br>les autres numéros puis<br>appuyer sur la touche <i>conf</i><br>après chaque numéro.                     | Comment intercepter la<br>communication d'un téléphone<br>voisin ?<br>Les deux téléphones doivent<br>appartenir à un même groupe<br>d'interception.<br>Lorsque qu'un téléphone de<br>votre groupe sonne, appuyer<br>sur la touche <i>Intrcpt</i> (1) votre<br>téléphone se met à sonner vous<br>pouvez maintenant décrocher<br>votre combiné.            | <ul> <li>Restrictions et demandes :</li> <li>L'accès international :</li> <li>→ Une demande du responsable de service est obligatoirement émise par mail à informatique@centralesupelec.fr</li> <li>Demande ou changement de numéro :</li> <li>→ Écrire à informatique@centralesupelec.fr</li> <li>Je change de bureau :</li> <li>→ Les téléphones sont paramétrés pour fonctionner sur n'importe quelle prise des bâtiments Bouygues et Eiffel II suffit donc de le déménager avec vos affaires et de le rebrancher dans votre nouveau bureau Le numéro est conservé</li> </ul> |